# **User Manual**

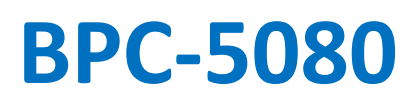

Fanless Embedded Box PC with 9th / 8th Generation Coffee Lake 6-Core Intel® Core™ i9/ i7/i5/i3 Processor

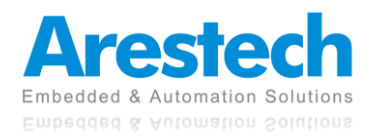

# **Record of Revisions**

| Version | Issue Date | Descriptions  | Made By |
|---------|------------|---------------|---------|
| 1.0     | 2021/07/27 | First Release | Derek   |
|         |            |               |         |
|         |            |               |         |
|         |            |               |         |
|         |            |               |         |
|         |            |               |         |
|         |            |               |         |
|         |            |               |         |
|         |            |               |         |
|         |            |               |         |
|         |            |               |         |
|         |            |               |         |
|         |            |               |         |
|         |            |               |         |

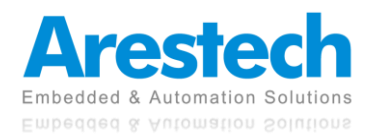

# Copyright

The documentation and the software included with this product are copyrighted by Arestech Cooperation Co., Ltd. All rights are reserved. No part of this manual may be reproduced, copied, translated, or transmitted in any form or by any means without the prior written permission of Arestech Cooperation Co., Ltd. Information provided in this manual is intended to be accurate and reliable.

# **Trademark Acknowledgement**

Brand and product names are registered trademarks of their respective owners.

# Disclaimer

Arestech reserves the right to make changes, without notice, to any product described or contained in this manual to improve design and/or performance. Applications that are described in this manual are for illustration purposes only. Arestech makes no representation or guarantee that such application will be suitable for the specified use without further testing or modification. This manual might include unintentional typographical or technical errors. Arestech will periodically correct such erroneous files and incorporate these corrections into the new version of the manual.

# **Technical Support and Assistance**

If there is a problem with your product and you are unable to get a solution from the user's manual, please contact the local distributor.

# **Product Warranty (2 Years)**

Arestech warrants to you, the original purchaser, that each of its products will be free from defects in materials and workmanship for two years from the invoice date. This warranty does not apply to any products which have been repaired or altered by persons other than repair personnel authorized by Arestech, or which have been subject to misuse, abuse, accident, or improper installation. Arestech assumes no liability under the terms of this warranty as a consequence of such events. When a defect is discovered, please obtain an RMA (return merchandize authorization) from our website, which allows us to process your return more quickly. The returned product must be properly packaged in its original packaging to obtain warranty service.

# **Safety Instructions**

- 1. Read these safety instructions carefully.
- 2. Keep this User Manual for later reference.
- 3. Disconnect this equipment from any AC outlet before cleaning. Use a damp cloth. Do not use liquid or spray detergents for cleaning.
- 4. For plug-in equipment, the power outlet socket must be located near the equipment and must be easily accessible.
- 5. Keep this equipment away from humidity.

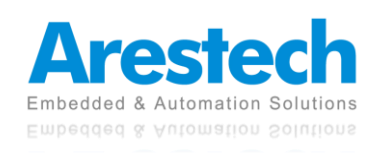

- 6. Put this equipment on a reliable surface during installation. Dropping it or letting it fall may cause damage.
- 7. The openings on the enclosure are for air convection. Protect the equipment from overheating. DO NOT COVER THE OPENINGS.
- 8. Make sure the voltage of the power source is correct before connecting the equipment to the power outlet.
- 9. Position the power cord so that people cannot step on it. Do not place anything over the power cord.
- 10. All cautions and warnings on the equipment should be noted.
- 11. If the equipment is not used for a long time, disconnect it from the power source to avoid damage by transient overvoltage.
- 12. Never pour any liquid into an opening. This may cause fire or electrical shock.
- 13. For safety reasons, the equipment should be opened only by qualified service personnel. If one of the following situations arises, get the equipment checked by service personnel:
  - The power cord or plug is damaged.
  - Liquid has penetrated into the equipment.
  - The equipment has been exposed to moisture.
  - The equipment does not work well, or you cannot get it to work according to the user manual.
  - The equipment has been dropped and damaged.
  - The equipment has obvious signs of breakage.
- 14. DO NOT LEAVE THIS EQUIPMENT IN AN ENVIRONMENT WHERE THE STORAGE TEMPERATURE MAY GO BELOW -20° C (-4° F) OR ABOVE 55° C (131° F). THIS COULD DAMAGE THE EQUIPMENT. THE EQUIPMENT SHOULD BE IN A CONTROLLED ENVIRONMENT.
- 15. CAUTION: DANGER OF EXPLOSION IF BATTERY IS INCORRECTLY REPLACED. REPLACE ONLY WITH THE SAME OR EQUIVALENT TYPE RECOMMENDED BY THE MANUFACTURER, DISCARD USED BATTERIES ACCORDING TO THE MANUFACTURER'S INSTRUCTIONS.

# **Safety Precaution - Static Electricity**

Follow these simple precautions to protect yourself from harm and the products from damage:

- 1. To avoid electrical shock, always disconnect the power from your PC chassis before you work on it. Don't touch any components on the CPU card or other cards while the PC is on.
- 2. Disconnect power before making any configuration changes. The sudden rush of power as you connect a jumper or install a card may damage sensitive electronic components.

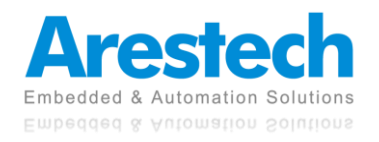

# Contents

| Chapter 1. General Introduction                     | 6  |
|-----------------------------------------------------|----|
| 1.1 I/O Arrangement                                 | 6  |
| 1.2 Internal Interfaces                             | 11 |
| 1.3 Mechanical Dimensions                           | 13 |
| Chapter 2. System Setup                             | 14 |
| 2.1 Power Installation Procedure                    | 14 |
| 2.2 Installing 2.5" HDD and Swappable HDD Bracket   | 16 |
| 2.3 Installing Memory and Internal Expansion Device | 18 |
| 2.4 Installing mini-PCIe Card and M.2 Device        | 19 |
| Chapter 3. BIOS Setting                             | 21 |
| 3.1 Main                                            | 22 |
| 3.2 Advanced                                        | 23 |
| 3.2.1 CPU Configuration                             | 24 |
| 3.2.2 Chipset Configuration                         | 26 |
| 3.2.3 Storage Configuration                         | 28 |
| 3.2.4 Super IO Configuration                        | 29 |
| 3.2.5 AMT Configuration                             | 30 |
| 3.2.6 ACPI Configuration                            | 32 |
| 3.2.7 USB Configuration                             | 33 |
| 3.2.8 Trusted Computing                             | 34 |
| 3.3 Hardware Health Event Monitoring Screen         | 35 |
| 3.4 Security Screen                                 | 36 |
| 3.5 Boot Screen                                     | 37 |
| 3.5.1 CSM (Compatibility Support Module)            | 38 |
| 3.6 Exit Screen                                     | 39 |

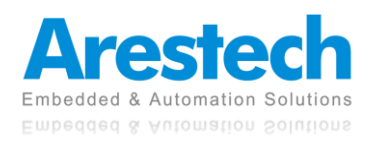

# Chapter 1. General Introduction 1.1 I/O Arrangement

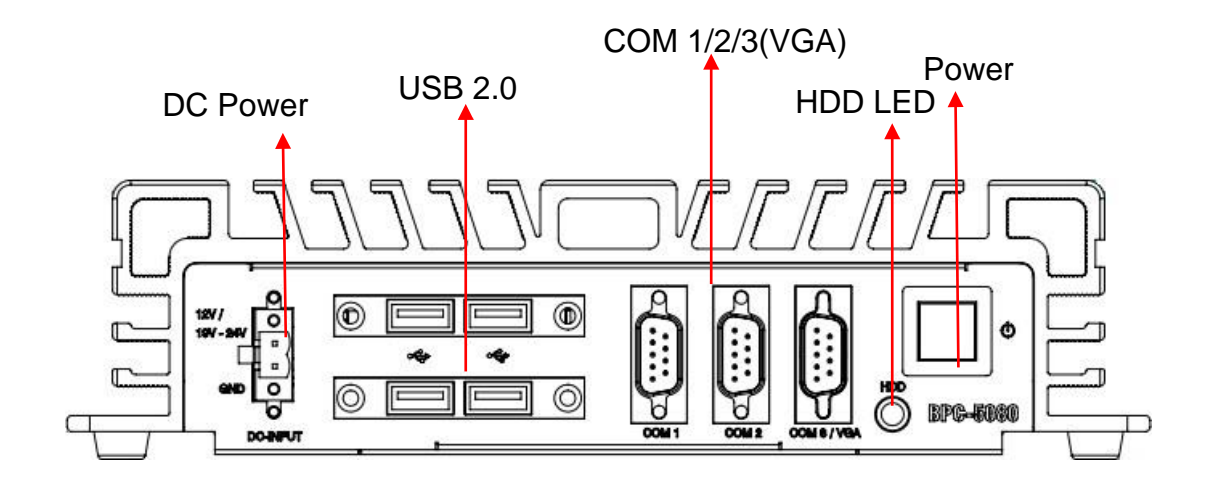

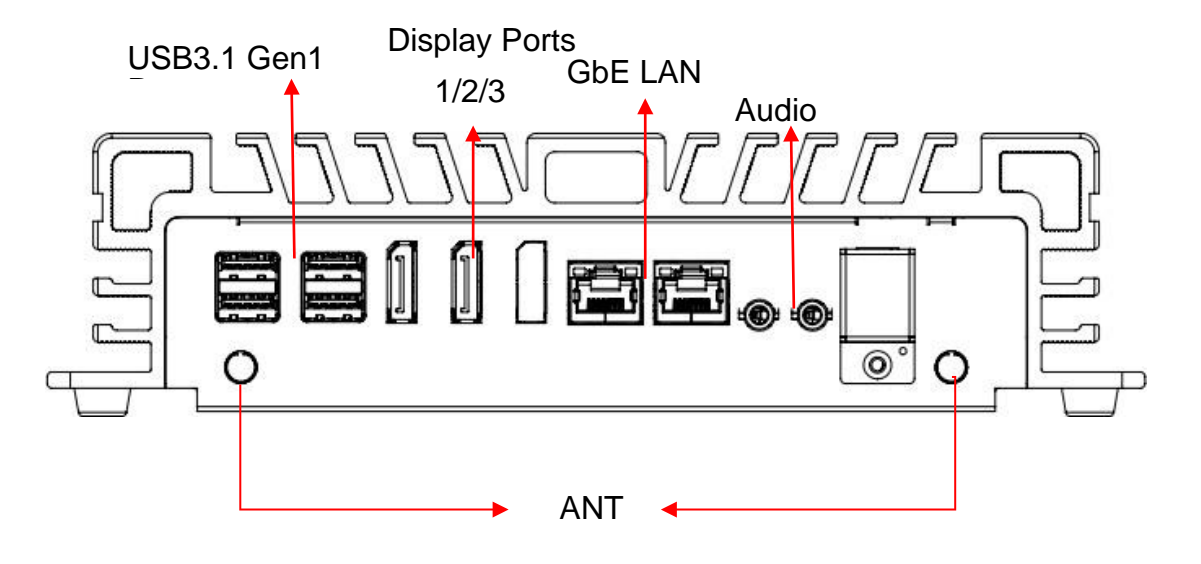

#### Power Button

Press this button to turn on the system. The LED is on when the system is operating. The LED keeps blinking when the system is in S1 sleep state. The LED is off when the system is in S3/S4 sleep state or powered off (S5).

#### HDD LED

This LED indicator will flicker when the hard disk drive or solid state drive is loading.

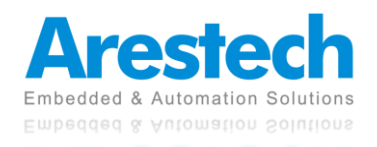

#### DC 12/19~28 V Power Input Connector

This system supports DC 12/19-28V power input. The connector must be connected to DC 12 or 19~28 V power adaptor. After plugging in the phoenix connector, be sure to fasten the two screws to lock the connector.

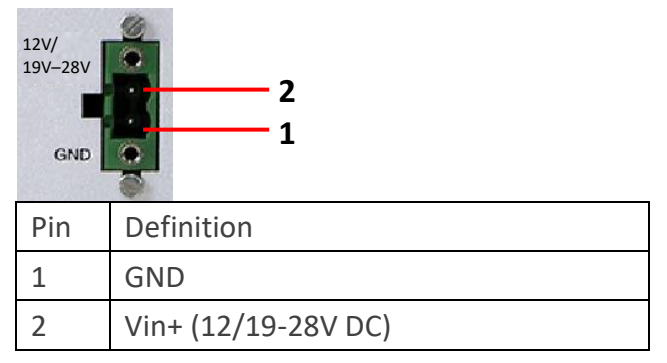

#### VGA Port

This port can be connected to a VGA monitor, supporting max. resolution 1920 x 1200. BPC-5080-1A1 supports triple displays, and BPC-5080-2A1 supports dual displays.

#### Display Port

This port can be connected to a Display Port monitor. It supports Display Port 2.0 with max resolution 4096 x 2160 @ 60Hz. BPC-5080-1A1 supports triple displays, and BPC-5080-2A1 supports dual displays.

#### LAN Port

This port can be connected to Ethernet via RJ-45 connector.

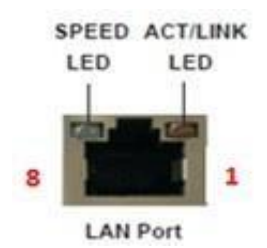

10/100BASE-T:

| Pin | Definition | Pin | Definition |
|-----|------------|-----|------------|
| 1   | TX_D0+     | 5   | NC         |
| 2   | TX_D0-     | 6   | RX_D1-     |
| 3   | RX_D1+     | 7   | NC         |
| 4   | NC         | 8   | NC         |

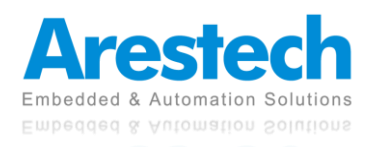

**User Manual** 

#### 10000BASE-T:

| Pin | Definition | Pin | Definition |
|-----|------------|-----|------------|
| 1   | TX_D0+     | 5   | BI_D2-     |
| 2   | TX_D0-     | 6   | RX_D1-     |
| 3   | RX_D1+     | 7   | BI_D3+     |
| 4   | BI_D2+     | 8   | BI_D3-     |

| Activity/Link LED |               |  |  |
|-------------------|---------------|--|--|
| Status            | Description   |  |  |
| Off               | No Link       |  |  |
| Blinking          | Data Activity |  |  |
| On                | Link          |  |  |

| Speed LED          |                    |  |
|--------------------|--------------------|--|
| Status Description |                    |  |
| Off                | 10Mbps connection  |  |
| Green              | 100Mbps connection |  |
| Orange             | 1Gbps connection   |  |

#### USB 3.1 Gen 1 Port

| Pin | Definition |  |  |
|-----|------------|--|--|
| 1   | +5         |  |  |
| 2   | USB-       |  |  |
| 3   | USB+       |  |  |
| 4   | GND        |  |  |
| 5   | StdA_SSRX- |  |  |
| 6   | StdA_SSRX+ |  |  |
| 7   | GND_DRAIN  |  |  |
| 8   | StdA_SSTX- |  |  |
| 9   | StdA_SSTX+ |  |  |

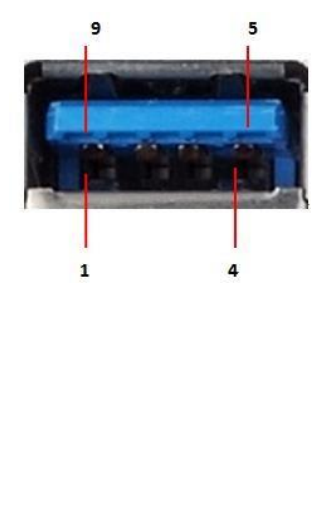

Basically, USB3.1 Gen 1 supports 900mA @ 5 V.

#### COM 1 / 2 (RS-232); COM 3 (RS-232/422/485)

Users can change the configuration of COM3 through BIOS setup utility.

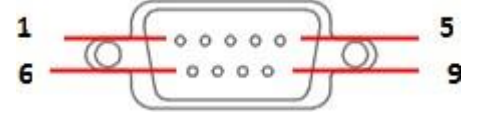

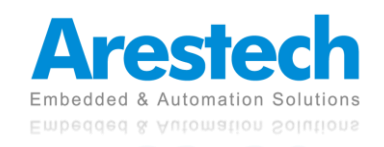

#### (RS-232)

| (   |            |     |            |  |  |
|-----|------------|-----|------------|--|--|
| Pin | Definition | Pin | Definition |  |  |
| 1   | DCD        | 6   | DSR        |  |  |
| 2   | RXD        | 7   | RTS        |  |  |
| 3   | TXD        | 8   | CTS        |  |  |
| 4   | DTR        | 9   | PWR        |  |  |
| 5   | GND        |     |            |  |  |

#### (RS-422)

| Pin | Definition | Pin | Definition |
|-----|------------|-----|------------|
| 1   | TX-        | 6   | N/A        |
| 2   | RX+        | 7   | N/A        |
| 3   | TX+        | 8   | N/A        |
| 4   | RX-        | 9   | PWR        |
| 5   | GND        |     |            |

#### (RS-485)

| Pin | Definition | Pin | Definition |
|-----|------------|-----|------------|
| 1   | RTX-       | 6   | N/A        |
| 2   | N/A        | 7   | N/A        |
| 3   | RTX+       | 8   | N/A        |
| 4   | N/A        | 9   | PWR        |
| 5   | GND        |     |            |

#### ◎ NOTE: PLEASE REFER TO CHAPTER 3, BIOS SETTING - 3.2.4 SUPER IO CONFIGURATION

#### Audio Port

Green connector means LINE OUT, and pink connector means MIC IN.

#### Digital I/O Ports (Optional)

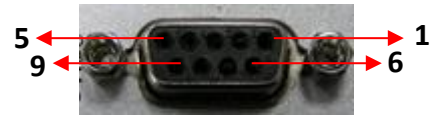

| 1 | SIO_GP20  | 2 | SIO_GP21        |
|---|-----------|---|-----------------|
| 3 | SIO_GP22  | 4 | SIO_GP23        |
| 5 | SIO_GP24  | 6 | SIO_GP25        |
| 7 | SIO_GP26  | 8 | SIO_GP27        |
| 9 | JGPIO_PWR |   | Outer Shielding |

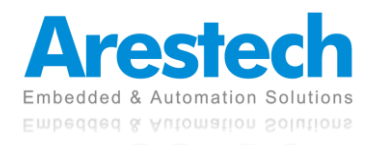

**User Manual** 

#### Guide:

- 1. DI ports have default high (3.3V) voltage. Users have to input a low (GND) voltage to give a trigger signal.
- 2. Users can define high (3.3V) or low (GND) voltage by themselves for the output **DO** ports.
- 3. VCC port always provides DC high (5V) voltage.
- 4. GND port always provides DC low (GND) voltage.

#### ANT

These are reserved holes for SMA connectors of antennas. When a customer selects a 3G or a Wi-Fi module, they will need the ANT hole for plugging in a SMA connector.

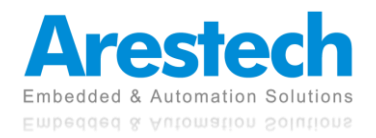

## **1.2 Internal Interfaces**

#### SATA Connector

SATA3 connectors support SATA data cables for internal storage devices. The current SATA3 interface allows datatransfer rate up to 6.0 Gb/s.

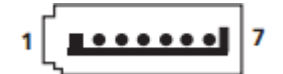

| Pin | Definition |
|-----|------------|
| 1   | GND        |
| 2   | TX+        |
| 3   | TX-        |
| 4   | GND        |
| 5   | RX-        |
| 6   | RX+        |
| 7   | GND        |

#### SATA Power Connector

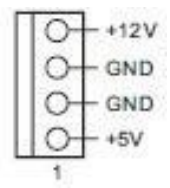

| Pin | Definition |
|-----|------------|
| 1   | +5V        |
| 2   | GND        |
| 3   | GND        |
| 4   | +12V       |

#### mini-PCle Slot

mini-PCIe slot (full/half size) is used for PCI Express mini cards.

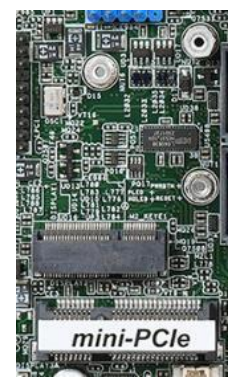

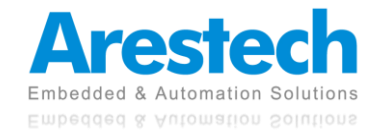

**User Manual** 

#### M.2 Slot

1x M.2 (Key E, 2230) with PCIe x1, CNVI and USB 2.0 for Wi-Fi modules.

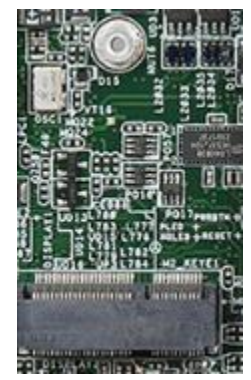

1x M.2 (Key M, 2242/2260/2280) with SATA3 for SSD (Bottom).

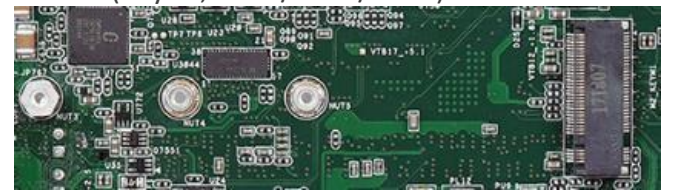

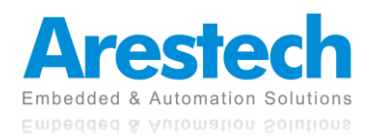

# 1.3 Mechanical Dimensions

(228.80)

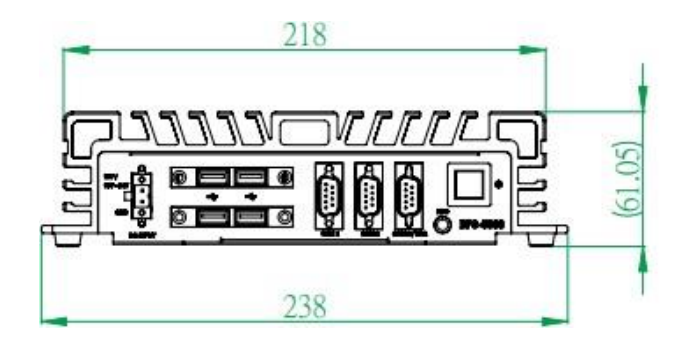

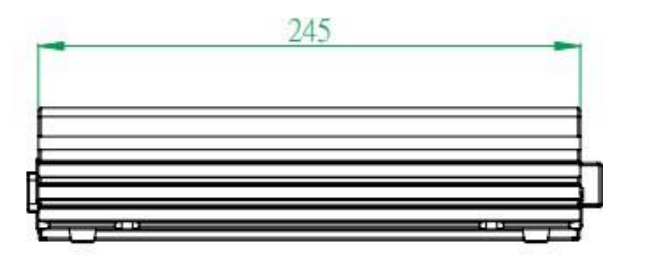

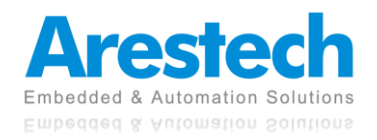

# **Chapter 2. System Setup**

# **2.1 Power Installation Procedure**

#### Connect Power Cord

This box pc can support wide-range DC input  $(12/19^{28V})$ . Be sure to hold the power cord by the plug end only. Please follow the steps below to connect the power cord:

1. Connect the male end (Phoenix connector) of the power cord to the DC input connector of BPC-5080 and lock it up.

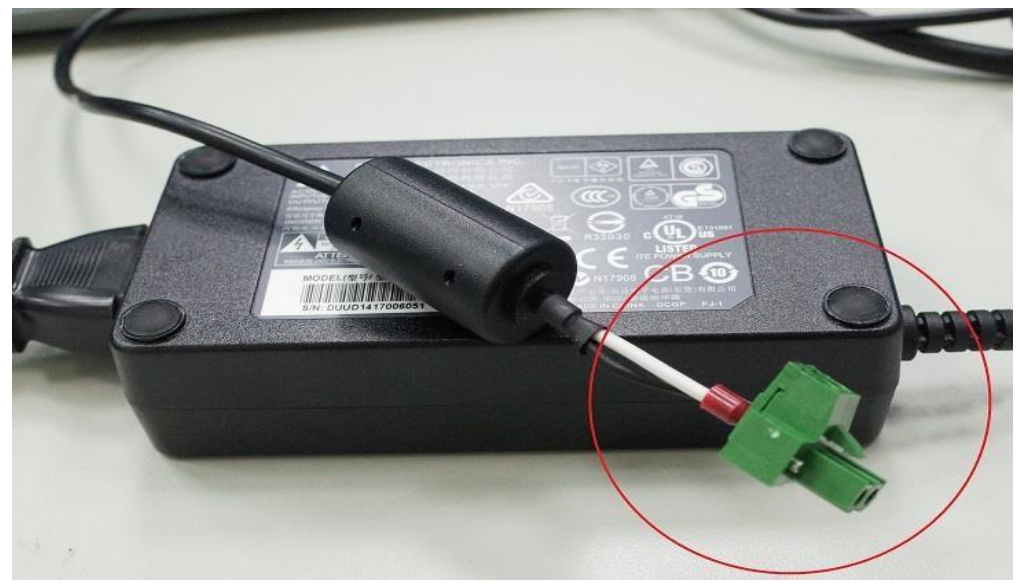

- 2. Connect the 3-pin male plug of the power cord to an electrical outlet.
- 3. Connect the Phoenix connector terminal to the system's power input connector.

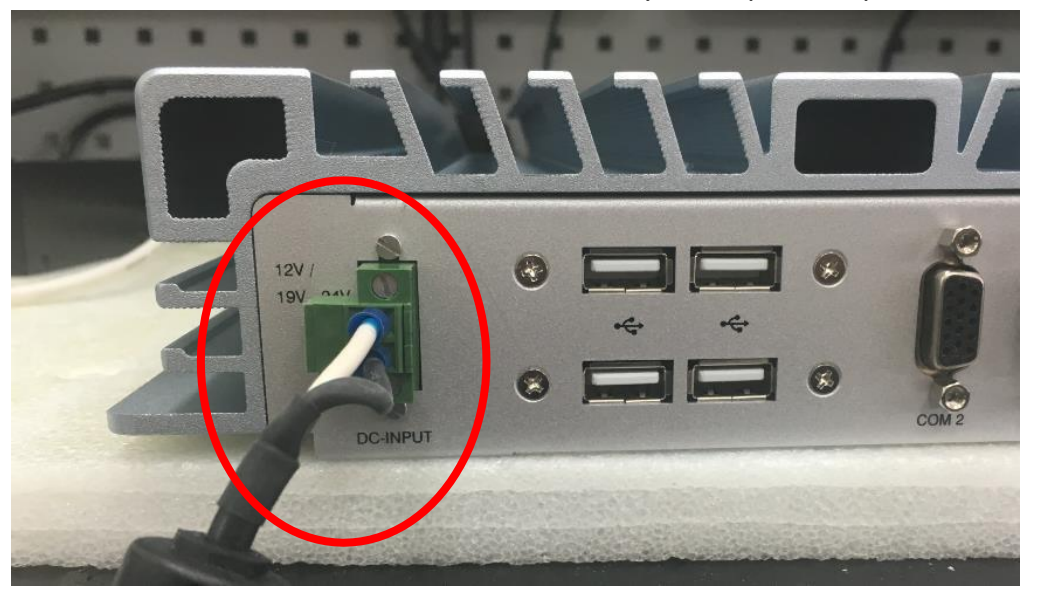

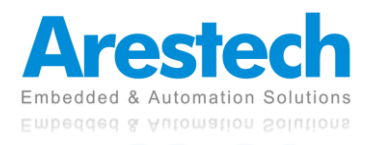

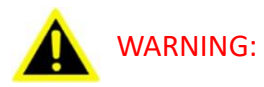

- 1. AFTER PLUGGING IN THE PHOENIX CONNECTOR, BE SURE TO FASTEN THE TWO SCREWS TO LOCK THE CONNECTOR.
- 2. WHITE CABLE STANDS FOR 12V, BLACK CABLE STANDS FOR GND. MAKE SURE THE CONNECTOR IS PLUGGED IN WITH CORRECT DIRECTION.

#### Connect Keyboard and Mouse

Connect the mouse and keyboard to the USB connectors of the box pc.

#### Turn on Power

The power button is located at the right side of the front cover of the box pc.

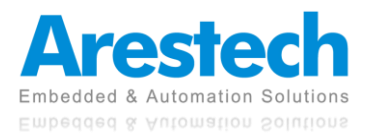

# 2.2 Installing 2.5" HDD and Swappable HDD Bracket

Step 1: Unfasten the <u>6 screws</u> on the chassis and open the bottom cover.

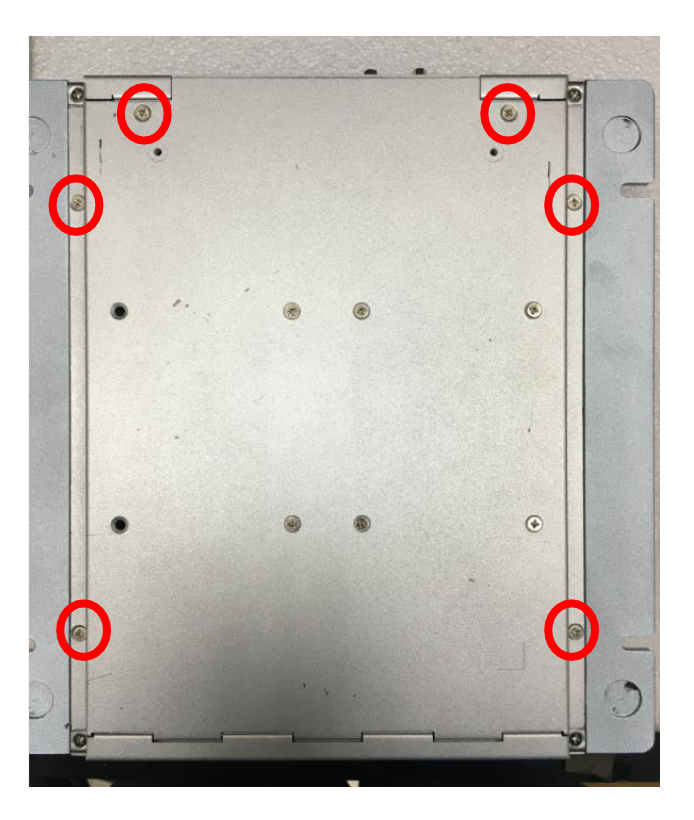

Step 2: Unfasten the <u>SATA cable</u> and <u>SATA power cable</u> on the HDD/SSD.

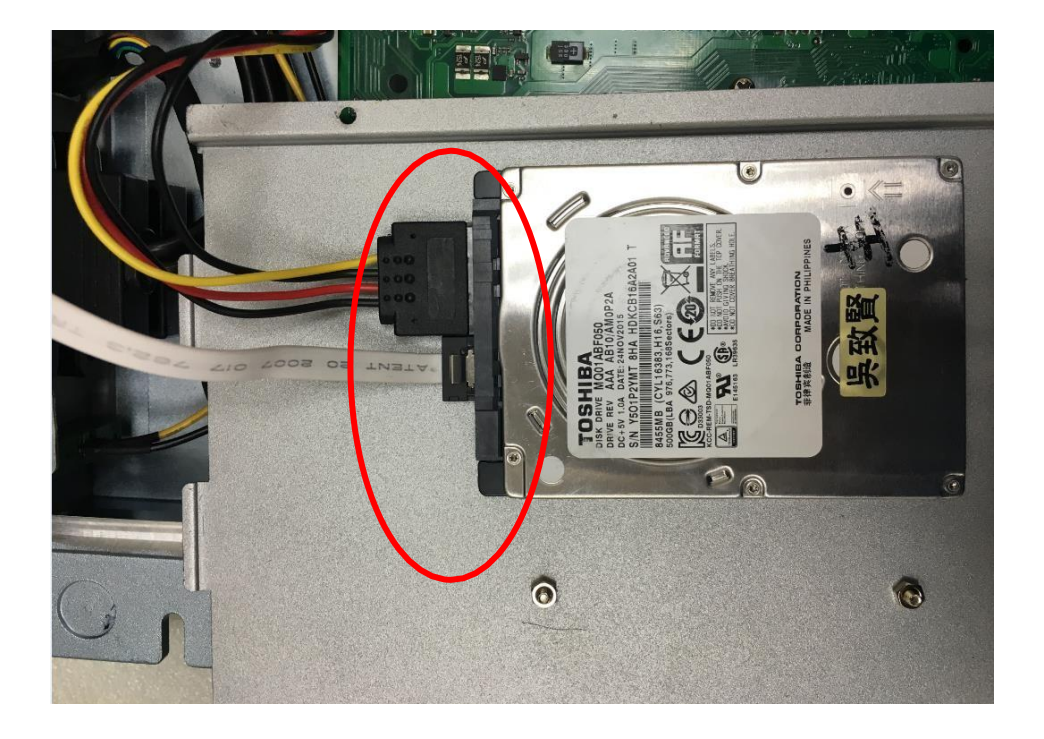

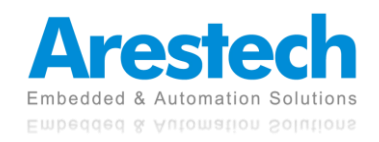

Step 3: Unfasten the <u>4 screws</u> on the HDD/SSD bracket.

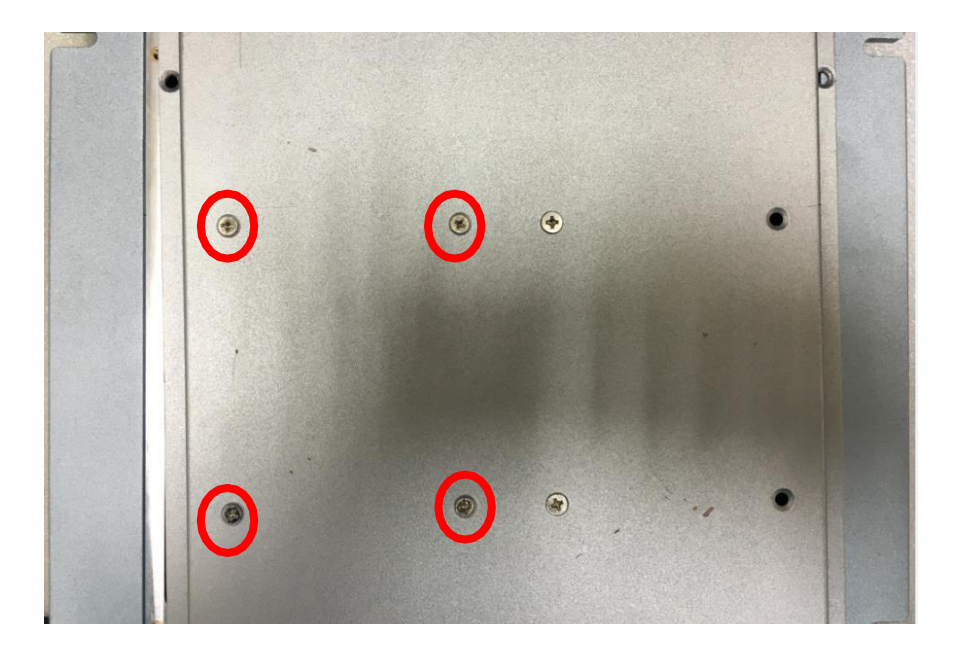

◎ NOTE: THE BRACKET ONLY SUPPORTS <u>7MM</u> HDD/SSD.

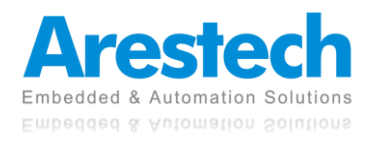

**User Manual** 

## **2.3 Installing Memory and Internal Expansion Device**

This box pc provides two 260-pin DDR4 (Double Data Rate 4) SO-DIMM slots, supporting dual channel DDR4 SDRAM only.

Step 1: The notch on the SO-DIMM should be lined up with the slot key.

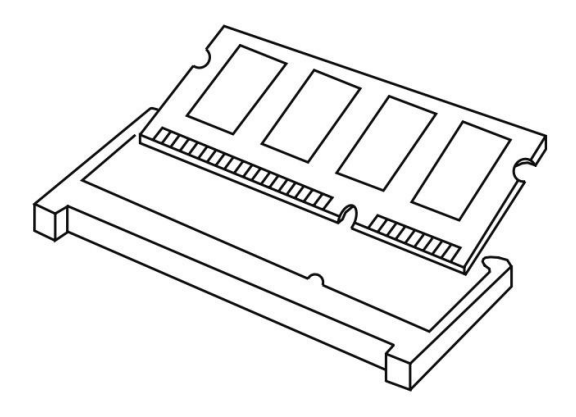

Step 2: Firmly insert the SO-DIMM into the slot until the retaining clips at both ends fully snap back, and the SO-DIMM is properly hold in place.

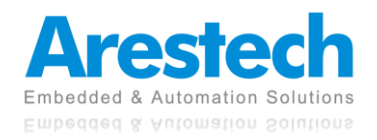

## 2.4 Installing mini-PCIe Card and M.2 Device

There are 1x mini-PCIe slot, 1x M.2 E key 2230 slot, and 1x M key 2280 slot on the motherboard.

#### mPCIe Placement

1 x full/half mini-PCIe with PCIe x1 and USB 2.0

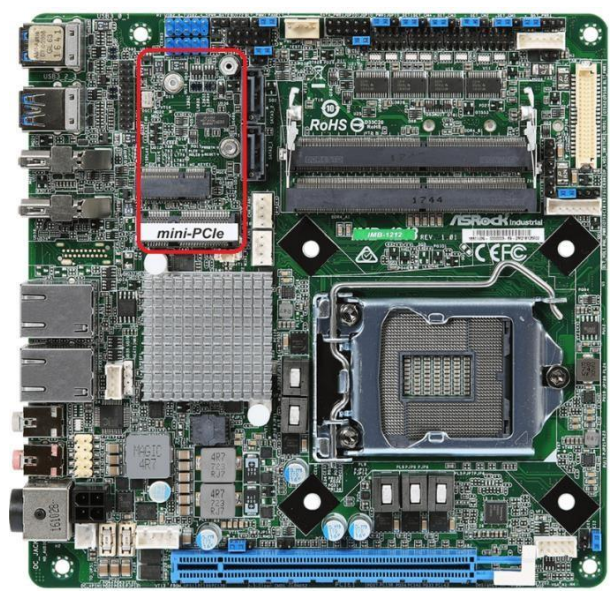

#### M.2 E key 2230 Placement

1x M.2 (Key E, 2230) with PCIe x1, CNVI and USB 2.0 for Wi-Fi modules.

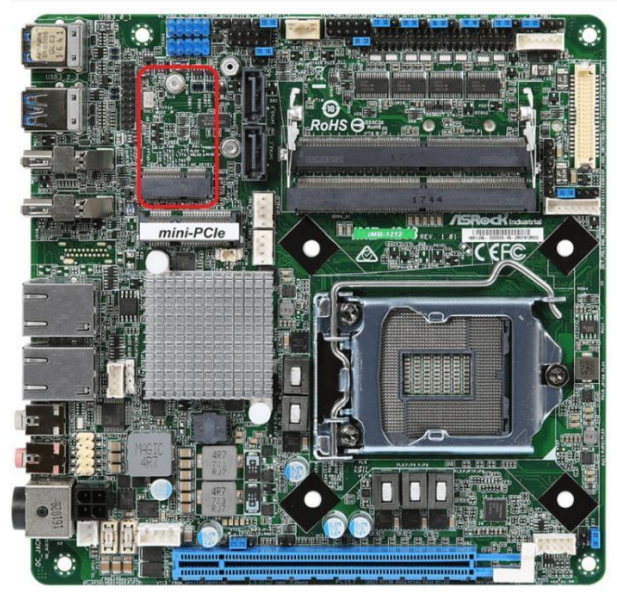

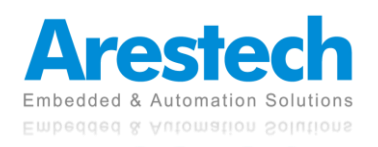

#### M.2 M key 2280 Placement

1x M.2 (Key M, 2242/2260/2280) with SATA3 for SSD (Bottom)

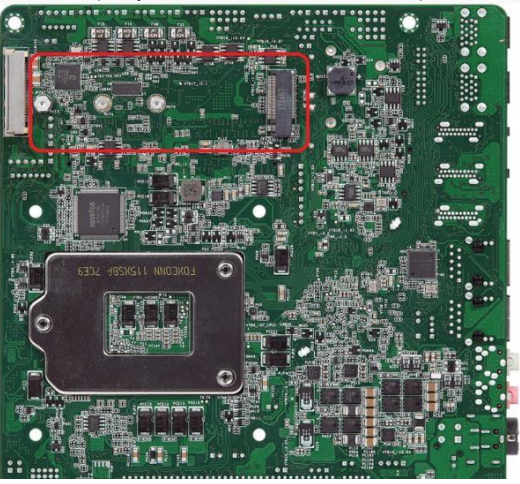

- Installing An Expansion Card
  - Before installing the expansion card, please make sure that the power supply is switched off or the power cord is unplugged. Please read the documentation of the expansion card and make necessary hardware settings for the card before you start the installation.
  - 2. Remove the system unit cover.
  - 3. Align the card connector with the slot and press firmly until the card is completely hold in place.
  - 4. Fasten the card to the chassis with screws.
  - 5. Put the system cover back on.

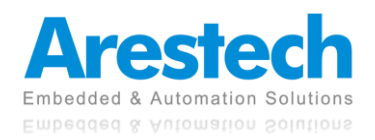

# **Chapter 3. BIOS Setting**

The BIOS (Basic Input/Output System) installed in your computer system's ROM supports Intel processors. The BIOS provides critical low-level support for a standard device such as disk drives, serial ports, and parallel ports. It also adds virus and password protection as well as special support for detailed fine-tuning of the chipset controlling the entire system. The BIOS provides a setup utility program for specifying the system configurations and settings. The BIOS ROM of the system stores the setup utility.

When you turn on the computer, the BIOS is immediately activated. Pressing the <Del> key immediately allows you to enter the setup utility. When you enter the BIOS setup utility, the top of the screen has a menu bar with the following selections:

- Main: To set up the system time/date information
- Advanced: To set up the advanced UEFI features
- H/W Monitor: To display current hardware status
- Security: To set up the security features
- Boot: To set up the default system device to locate and load the operating system
- Exit: To exit the current screen or the UEFI setup utility

Use ← key or → key to choose the selections on the menu bar.
Use <Enter> key to get into the sub screen or an item.
Use ↓ key or ↑ key to move the cursor down or up to select items.
Use <Exit> key to exit the current screen.

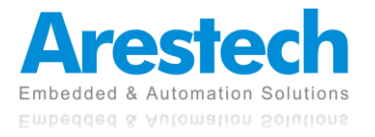

# 3.1 Main

This section (Main screen) displays the system overview.

| Apt<br>Main Advanced                                         | t <mark>io Setup Utility – Copyright (C) 2018 American</mark><br>H/W Monitor Security Boot Exit | Megatrends, Inc.                                                                                                    |
|--------------------------------------------------------------|-------------------------------------------------------------------------------------------------|----------------------------------------------------------------------------------------------------|
| System Date<br>System Time<br>UEFI Version<br>Processor Type | [Thu 05/03/2018]<br>[00:59:15]<br>: IMB-1213 L0.28<br>: Intel(R) Core(TM) i5-8600 CPU @ 3.10GHz | Set the Date. Use Tab to<br>switch between Date elements.<br>Default Ranges:<br>Year: 2005–2099<br>Months: 1–12                                                        |
| Processor Speed<br>Cache Size                                | : 3100MHZ<br>: 9MB                                                                              | Days: dependent on month                                                                                                    |
| Total Memory                                                 | : 8GB with 512MB Shared Memory<br>Single-Channel Memory Mode                                    |                                                                                                    |
| DDR4_A1<br>DDR4_B1                                           | : None<br>: Kingston 86B (DDR4–2400)                                                            |                                                                                                    |
| LVDS Rom Version                                             | : Default                                                                                       | <pre>tl: Select Screen tl: Select Item Enter: Select +/-: Change Option F1: General Help F7: Discard Changes F9: Load UEFI Defaults F10: Save and Exit ESC: Exit</pre> |
| Vi                                                           | ersion 2.19.1269. Copyright (C) 2018 American Mo                                                | egatrends, Inc.                                                                                                    |

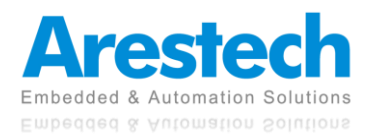

### 3.2 Advanced

In this section, you may set the configurations for the following items: CPU Configuration, Chipset Configuration, Storage Configuration, Super IO Configuration, AMT Configuration, ACPI Configuration, USB Configuration, and Trusted Computing.

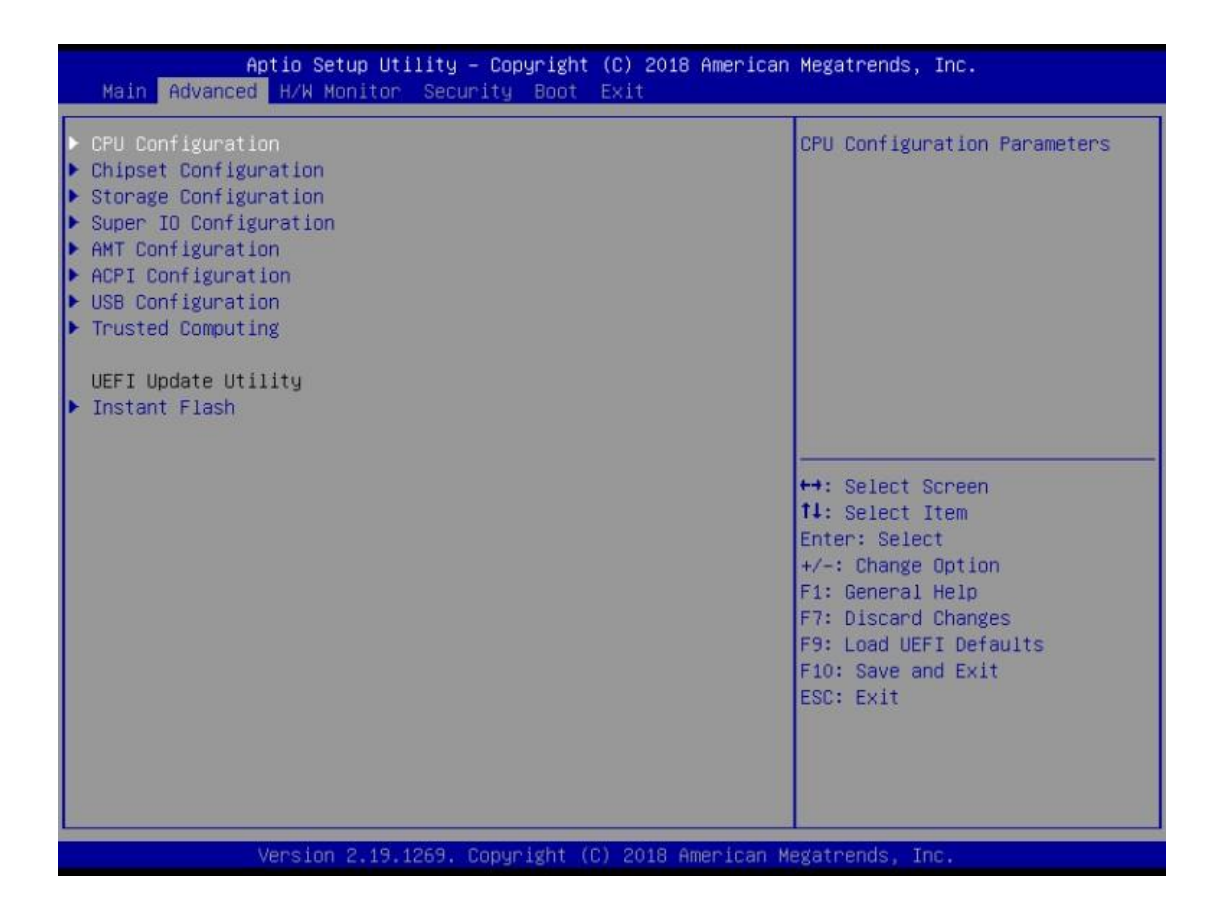

#### Instant Flash

Instant Flash is a UEFI flash utility embedded in flash ROM. This convenient UEFI update tool allows you to update system UEFI without the need to enter operating systems like MS-DOS or Windows<sup>®</sup> first. Just launch this tool and save the new UEFI file to your USB flash drive, floppy disk, or hard drive, and then you can update your UEFI in a few clicks without additional floppy disk or other complicated flash utility. Please note that the USB flash drive or hard drive must use FAT32/16/12 file system. If you execute Instant Flash utility, the utility will show the UEFI files and their respective information. Select the proper UEFI file to update your UEFI, and reboot your system after UEFI update process is completed.

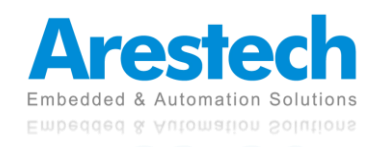

# **3.2.1 CPU Configuration**

| Intel(R) Core(TM) 15-8600 CPU @ 3 | .10GHz     | Select the number of cores to |
|-----------------------------------|------------|-------------------------------|
| Microcode Revision                | 906EA 84   | enable in each processor      |
| Max CPU Speed                     | 3100 MHz   | package.                      |
| Min CPU Speed                     | 800 MHz    |                               |
| Processor Cores                   | 6          |                               |
| Active Processor Cores            | [A11]      |                               |
| CPU C States Support              | [Disabled] |                               |
| Intel Virtualization Technology   | [Enabled]  |                               |
| Intel SpeedStep Technology        | [Enabled]  |                               |
| Intel Turbo Boost Technology      | [Enabled]  |                               |
| CPU Thermal Throttling            | [Enabled]  | ++: Select Screen             |
| Hardware Prefetcher               | [Enabled]  | ↑↓: Select Item               |
| Adjacent Cache Line Prefetch      | [Enabled]  | Enter: Select                 |
|                                   |            | +/-: Change Option            |
|                                   |            | F1: General Help              |
|                                   |            | F7: Discard Changes           |
|                                   |            | F9: Load UEF1 Defaults        |
|                                   |            | FIU: Save and EXIC            |
|                                   |            | LOU. LAIT                     |
|                                   |            |                               |
|                                   |            |                               |
|                                   |            |                               |

#### ■ Intel Hyper Threading Technology

Intel Hyper Threading Technology allows multiple threads to run on each core so that the overall performance on threaded software is improved.

#### Active Processor Cores

Select the number of cores to enable in each processor package.

#### CPU C States Support

Enable CPU C States Support for power saving. It is recommended to keep C3, C6 and C7 all enabled for better power saving.

#### Intel Virtualization Technology

When this option is set to [Enabled], a VMM (Virtual Machine Architecture) can utilize the additional hardware capabilities provided by Vanderpool Technology. This option will be hidden if the installed CPU does not support Intel Virtualization Technology.

#### Intel SpeedStep Technology

Intel SpeedStep technology is Intel's new power saving technology. Processors can switch between multiple frequencies and voltage points to enable power saving. The default value is [Enabled]. Configuration options: [Enabled] and [Disabled]. If you install Windows<sup>®</sup> OS and

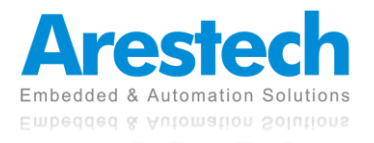

want to enable this function, please set this item to [Enabled]. This item will be hidden if the current CPU does not support Intel SpeedStep technology.

#### NOTE: PLEASE NOTE THAT ENABLING THIS FUNCTION MAY REDUCE CPU VOLTAGE AND LEAD TO SYSTEM STABILITY OR COMPATIBILITY ISSUES WITH SOME POWER SUPPLIES. PLEASE SET IT TO [DISABLED] IF ABOVE ISSUES OCCUR.

#### ■ CPU Thermal Throttling

You may select [Enabled] to enable CPU internal thermal control mechanism to keep the CPU from overheating.

#### Hardware Prefetcher

Use this item to turn on/off the MLC streamer prefetcher.

#### Adjacent Cache Line Prefetch

Use this item to turn on/off prefetching of adjacent cache lines.

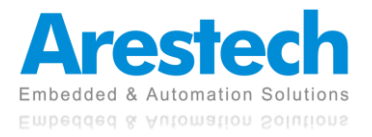

## **3.2.2 Chipset Configuration**

| ME Firmware Version<br>VT–d Capability                   | 12.0.0.1068<br>Supported                 | Select a primary VGA.                                                                   |
|----------------------------------------------------------|------------------------------------------|-----------------------------------------------------------------------------------------|
| Primary Graphics Adapter<br>Above 4G Decoding<br>VT-d    | [PCI Express]<br>[Disabled]<br>[Enabled] |                                                                                         |
| PCIE1 Link Speed<br>PCIE1 Bandwidth Mode                 | [Auto]<br>[x16 Mode]                     |                                                                                         |
| Share Memory<br>IGPU Multi-Monitor<br>Active LVDS        | [Auto]<br>[Disabled]<br>[Disabled]       |                                                                                         |
| Onboard LAN1<br>Onboard LAN2                             | [Enabled]<br>[Enabled]                   | ↔: Select Screen<br>↑↓: Select Item<br>Enter: Select                                    |
| Onboard HD Audio<br>Front Panel<br>Onboard Digital Audio | [Auto]<br>[HD]<br>[Epabled]              | +/-: Change Option<br>F1: General Help<br>F7: Discard Changes<br>F9: Load UFFI Defaults |
| Deep Sleep                                               | [Disabled]                               | F10: Save and Exit<br>ESC: Exit                                                         |

#### Primary Graphics Adapter

This allows you to select [Onboard] or [PCI Express] as the boot graphic adapter priority. The default value is [PCI Express].

#### Above 4G Decoding

Enable or disable 64bit capable devices to be decoded in Above 4G Address Space (only if the system supports 64 bit PCI decoding).

#### VT-d

Use this to enable or disable Intel<sup>®</sup> VT-d technology (Intel<sup>®</sup> Virtualization Technology for Directed I/O). The default value of this feature is [Disabled].

#### PCIE1 Link Speed

Select the link speed for PCIE1.

#### PCIE1 Bandwidth Mode

Select the bandwidth mode for PCIE1.

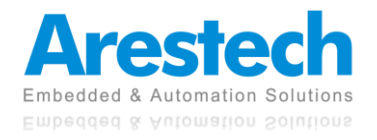

**User Manual** 

#### Share Memory

Configure the size of memory that is allocated to the integrated graphics processor when the system boots up.

#### ■ IGPU Multi-Monitor

Select disable to disable the integrated graphics when an external graphics card is installed. Select enable to keep the integrated graphics enabled at all times.

#### Active LVDS

Use this to enable or disable the LVDS. The default value is [Disabled]. Set the item to [Enable]. Then press <F10> to save the setting and restart the system. Now the default value of Active LVDS is changed to [Enable] (F9 load default is also set to [Enable]).

Change the setting from [Enable] to [Disabled], and then press <F10> to save the setting and restart the system. Likewise, the default value of Active LVDS is changed to [Disabled] (F9 load default is also set to [Disabled]).

#### Panel Type Selection

Use this to select panel type. This item appears when you enable Active LVDS.

#### Onboard LAN 1

This allows you to enable or disable the Onboard LAN 1 feature.

#### Onboard LAN 2

This allows you to enable or disable the Onboard LAN 2 feature.

#### Onboard HD Audio

Select [Auto], [Enabled], or [Disabled] for the onboard HD Audio feature. If you select [Auto], the onboard HD Audio will be disabled when PCI Sound Card is plugged in.

#### Front Panel

Select [Auto] or [AC 97] for the onboard HD Audio Front Panel.

#### Deep Sleep

Mobile platforms support Deep S4/S5 in DC only and desktop platforms support Deep S4/S5 in AC only. The default value is [Disabled].

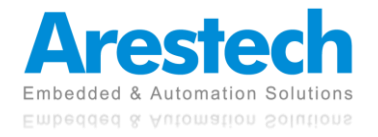

## 3.2.3 Storage Configuration

| Aptio Setup Utility<br>Advanced                                                                                                    | – Copyright (C) 2018 America                   | n Megatrends, Inc.                      |
|----------------------------------------------------------------------------------------------------|------------------------------------------------|-----------------------------------------|
| SATA Controller(s)<br>SATA Mode Selection<br>SATA Aggressive Link Power<br>Management<br>Hard Disk S.M.A.R.T<br>• SATA3_1: Not Detected<br>• SATA3_2: Not Detected<br>• M2_2: Not Detected | [Enabled]<br>[AHCI]<br>[Disabled]<br>[Enabled] | Enable/disable the SATA<br>controllers. |
| Version 2.19.1269.                                                                                                    | Copyright (C) 2018 American                    | Megatrends, Inc.                        |

#### SATA Controller(s)

Use this item to enable or disable the SATA Controller feature.

#### SATA Mode Selection

Use this to select SATA mode. Configuration options: [IDE Mode] and [AHCI Mode]. The default value is [AHCI Mode].

#### NOTE: AHCI (ADVANCED HOST CONTROLLER INTERFACE) SUPPORTS NCQ AND OTHER NEW FEATURES THAT WILL IMPROVE SATA DISK PERFORMANCE BUT IDE MODE DOES NOT HAVE THESE ADVANTAGES.

#### SATA Aggressive Link Power Management

Use this item to configure SATA Aggressive Link Power Management.

#### Hard Disk S.M.A.R.T.

Use this item to enable or disable the S.M.A.R.T. (Self-Monitoring, Analysis, and Reporting Technology) features. Configuration options: [Disabled] and [Enabled].

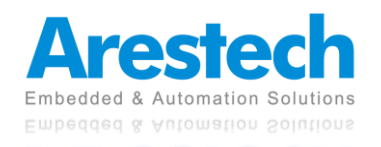

## **3.2.4 Super IO Configuration**

| Aptio Setup Utility – Copyright (C) 2012 American<br>Advanced                                                                            | Megatrends, Inc.                                                                                                    |
|----------------------------------------------------------------------------------------------------|----------------------------------------------------------------------------------------------------|
| Super IO Configuration<br>COM1 Configuration<br>COM2 Configuration<br>COM3 Configuration<br>COM4 Configuration<br>WatchDog Configuration | Set Parameters of COM1                                                                                                    |
|                                                                                                    | <pre>↔: Select Screen fl: Select Item Enter: Select +/-: Change Option F1: General Help F7: Discard Changes F9: Load UEFI Defaults F10: Save and Exit ESC: Exit</pre> |
| Version 2.15.1234. Copyright (C) 2012 American Me                                                                                        | egatrends, Inc.                                                                                                    |

COM1 Configuration

Use this to set parameters of COM1.

#### COM2 Configuration

Use this to set parameters of COM2.

#### COM3 Configuration

Use this to set parameters of COM3. Select COM3 port type: [RS232], [RS422] or [RS485].

#### **COM4** Configuration

Use this to set parameters of COM4. Select COM3 port type: [RS232], [RS422] or [RS485].

#### WDT Timeout Reset

This allows users to enable/disable the Watch Dog Timer timeout to reset system. The default value is [Disabled].

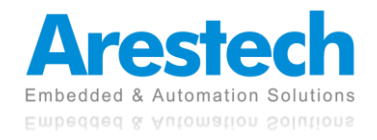

## **3.2.5 AMT Configuration**

| Aptio Setup Util:<br>Advanced                                                                                                    | ity – Copyright (C) 2018 (           | American Megatrends, Inc.                                                                                                    |
|----------------------------------------------------------------------------------------------------|--------------------------------------|----------------------------------------------------------------------------------------------------|
| AMT BIOS Features<br>ASF support<br>USB Provisioning of AMT<br>CIRA Configuration<br>ASF Configuration<br>Secure Erase Configuration<br>DEM Flags Settings<br>MEBx Resolution Settings | [Enabled]<br>[Enabled]<br>[Disabled] | When disabled AMT BIOS<br>Features are no longer<br>supported and user is no<br>longer able to access MEBx<br>Setup.<br>Note:<br>This option does not disable<br>Manageability Features in FW. |
|                                                                                                    |                                      | <pre>↔: Select Screen 11: Select Item Enter: Select +/-: Change Option F1: General Help F7: Discard Changes F9: Load UEFI Defaults F10: Save and Exit ESC: Exit</pre>                          |
| Version 2.19.120                                                                                                    | 59. Copyright (C) 2018 Ame           | erican Megatrends, Inc.                                                                                                    |

#### AMT BIOS Features

Use this to enable or disable Intel<sup>®</sup> Active Management Technology BIOS Extension. The default is [Enabled].

#### ASF Support

Use this to enable or disable Alert Specification Format. The default is [Enabled].

#### USB Provisioning of AMT

Use this to enable or disable AMT USB Provisioning. The default is [Disabled].

#### Secure Erase Mode

Change Secure Erase module behavior: Simulated: Performs SE flow without erasing SSD. Real: Erase SSD.

#### Force Secure Erase

Use this to enable or disable Force Secure Erase on next boot. The default is [Disabled].

#### MEBx Hotkey Pressed

Use this to enable or disable MEBx hotkey press. The default is [Disabled].

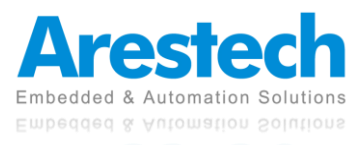

#### MEBx Selection Screen

Use this to enable or disable MEBx Selection Screen. The default is [Disabled].

- Un-configure ME Confirmation Prompt
   Hide Un-Configure ME without password confirmation prompt. The default is [Disabled].
- MEBx OEM Debug Menu Enable Use this to enable or disable MEBx OEM Debug Menu. The default is [Disabled].

#### Un-Configure ME

Un-Configure ME without password. The default is [Disabled]

WatchDog
 Use this to enable or disable AMT WatchDog Timer. The default is [Disabled].

## Activate Remote Assistance Process

Trigger CIRA boot. The default is [Disabled].

#### PET Progress

User can enable or disable PET Events progress to receive PET events or not. The default is [Enabled].

#### ASF Sensors Table

Use this to enable or disable ASF Sensor Table. The default is [Disabled].

#### Non-UI Mode

Resolution Use this to set resolution for non-UI text mode.

#### UI Mode Resolution

Use this to set resolution for UI text mode.

#### Graphics Mode Resolution

Use this to set resolution for graphics mode.

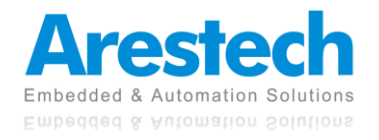

## **3.2.6 ACPI Configuration**

| Aptio Setup Utility<br>Advanced                                                                                                    | – Copyright (C) 2015 Americ                                              | an Megatrends, Inc.                                                                                                    |
|----------------------------------------------------------------------------------------------------|--------------------------------------------------------------------------|----------------------------------------------------------------------------------------------------|
| Suspend to RAM<br>ACPI HPET Table<br>PCIE Devices Power On<br>RTC Alarm Power On<br>USB Keyboard/Remote Power On<br>USB Mouse Power On | [Auto]<br>[Enabled]<br>[Disabled]<br>[By OS]<br>[Disabled]<br>[Disabled] | It is recommended to select<br>auto for ACPI S3 power saving.                                                                                                    |
|                                                                                                    |                                                                          | <pre>↔: Select Screen 14: Select Item Enter: Select +/-: Change Option F1: General Help F7: Discard Changes F9: Load UEFI Defaults F10: Save and Exit ESC: Exit</pre> |
| Version 2.17.1249.                                                                                                    | Copyright (C) 2015 American                                              | Megatrends, Inc.                                                                                                    |

#### Suspend to RAM

Use this item to select whether to auto-detect or disable the Suspend-to-RAM feature. Select [Auto] will enable this feature if the OS supports it.

#### ACPI HPET Table

Use this item to enable or disable ACPI HPET Table. The default value is [Enabled].Please set this option to [Enabled] if you plan to use this motherboard to submit Windows<sup>®</sup> certification.

#### PCIE Devices Power On

Use this item to enable or disable PCIE devices to turn on the system from the power-soft-off mode.

#### RTC Alarm Power On

Use this item to enable or disable RTC (Real Time Clock) to power on the system.

#### USB Keyboard/Remote Power On

Use this item to enable or disable USB Keyboard/Remote to power on the system.

#### USB Mouse Power On

Use this item to enable or disable USB Mouse to power on the system.

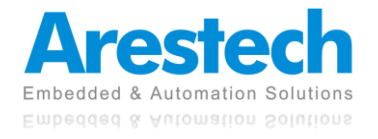

## **3.2.7 USB Configuration**

| Aptio Setup U<br>Advanced            | Htility – Copyright (C) 2015 A | merican Megatrends, Inc.                                                                                                    |
|--------------------------------------|--------------------------------|----------------------------------------------------------------------------------------------------|
| Legacy USB Support<br>PS/2 Simulator | [Enabled]<br>[Disabled]        | Enable or disable Legacy OS<br>Support for USB 2.0 devices.<br>If you encounter USB<br>compatibility issues it is<br>recommended to disable legacy<br>USB support. Select UEFI Setup<br>Only to support USB devices<br>under the UEFI setup and<br>Windows/Linux operating<br>systems only. |
|                                      |                                | <pre>↔: Select Screen fl: Select Item Enter: Select +/-: Change Option F1: General Help F7: Discard Changes F9: Load UEFI Defaults F10: Save and Exit ESC: Exit</pre>                                                                                                    |
| Version 2.17                         | 1.1249. Copyright (C) 2015 Ame | rican Megatrends, Inc.                                                                                                    |

#### Legacy USB Support

Use this option to select legacy support for USB devices. There are four configuration options: [Enabled], [Auto] and [UEFI Setup Only]. The default value is [Auto]. Please refer to below descriptions for the details of these four options:

[Enabled] - Enables support for legacy USB.

[Disabled] - Disables support for legacy USB.

[Auto] - Enables legacy support if USB devices are connected.

[UEFI Setup Only] - USB devices are allowed to use only under UEFI setup and Windows / Linux OS.

#### XHCI Hand-off

This is a workaround for OSes without XHCI hand-off support. The XHCI ownership change should be claimed by XHCI driver.

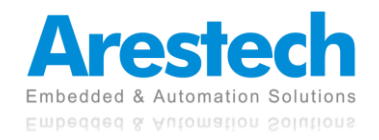

# **3.2.8 Trusted Computing**

| TPM20 Device Found             |              | Enables or Disables BIOS                                    |
|--------------------------------|--------------|-------------------------------------------------------------|
| irmware Version:               | 7.62         | support for security device.                                |
| /endor:                        | IFX          | D.S. will not show Security<br>Device, TCG EFI protocol and |
| ecurity Device Support         | (Enable)     | INTIA interface will not be                                 |
| ctive PCR banks                | SHA-1,SHA256 | available.                                                  |
| Wailable PCR banks             | SHA-1,SHA256 |                                                             |
| SHA-1 PCR Bank                 | [Enabled]    |                                                             |
| HA256 PCR Bank                 | [Enabled]    |                                                             |
| ending operation               | [None]       |                                                             |
| latform Hierarchy              | [Enabled]    |                                                             |
| Storage Hierarchy              | [Enabled]    | ++: Select Screen                                           |
| indorsement Hierarchy          | [Enabled]    | 14: Select Item                                             |
| TPM2.0 UEFI Spec Version       | [TCG_2]      | Enter: Select                                               |
| Physical Presence Spec Version | [1.3]        | +/-: Change Option                                          |
| IPM 20 InterfaceType           | [TIS]        | F1: General Help                                            |
| evice Select                   | [Auto]       | F7: Discard Changes                                         |
| Inboard TPM                    | [Enabled]    | F10: Save and Exit<br>ESC: Exit                             |
|                                |              |                                                             |

#### Security Device Support

Enable or disable BIOS support for security device.

#### Onboard TPM

Use this to enable or disable onboard TPM. The default is [Enabled].

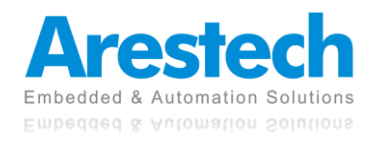

## **3.3 Hardware Health Event Monitoring Screen**

This section allows you to monitor the status of the hardware on your system, including the parameters of the CPU temperature, motherboard temperature, CPU, fan speed, chassis fan speed, and the critical voltage.

| Aptio Setup Utility –<br>Main Advanced H/W Monitor Boot          | Copyright (C) 2012 American<br>Security Exit          | Megatrends, Inc.                                                                                                    |
|------------------------------------------------------------------|-------------------------------------------------------|----------------------------------------------------------------------------------------------------|
| Hardware Health Event Monitoring                                 |                                                       | Quiet Fan Function Control                                                                                                    |
| CPU Temperature<br>M/B Temperature                               | : 58.5 °C<br>: 44.0 °C                                |                                                                                                    |
| FAN1 Speed                                                       | : 5094 RPM                                            |                                                                                                    |
| Vcore<br>+ 3.30V<br>+ 5.00V<br>+ VIN                             | : +1.744 V<br>: +3.424 V<br>: +5.136 V<br>: +19.608 V |                                                                                                    |
| FAN1 Setting<br>Over Temperature Protection<br>Case Open Feature | (Full On)<br>[Enabled]<br>[Disabled]                  | <pre>↔: Select Screen 1↓: Select Item Enter: Select +/-: Change Option F1: General Help F7: Discard Changes F9: Load UEFI Defaults F10: Save and Exit ESC: Exit</pre> |
| Version 2.15.1234. Co                                            | pyright (C) 2012 American M                           | egatrends, Inc.                                                                                                    |

#### ■ FAN1 Setting

This allows you to set fan 1's speed. Configuration options: [Full On] and [Automatic Mode]. The default value is [Full On].

#### Over Temperature Protection

Use this to enable or disable Over Temperature Protection. The default value is [Enabled].

#### Case Open Feature

This allows you to enable or disable case open detection feature. The default value is [Disabled].

#### Clear Status

This option appears only when the case open has been detected. Use this option to keep or clear the record of previous chassis intrusion status.

#### Over Temperature Protection

Use this to enable or disable Over Temperature Protection. The default value is [Enabled].

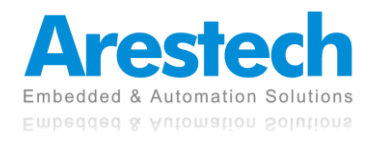

# **3.4 Security Screen**

In this section, you may set, change, or clear the supervisor/user password for the system.

| Aptio Setup Utility -<br>Main Advanced H/W Monitor Securi                    | Copyright (C) 2015 American<br><mark>Ity </mark> Boot Exit | Megatrends, Inc.                                                                                                    |
|------------------------------------------------------------------------------|------------------------------------------------------------|----------------------------------------------------------------------------------------------------|
| Supervisor Password<br>User Password<br>Supervisor Password<br>User Password | Not Installed<br>Not Installed                             | Set or change the password for<br>the administrator account.<br>Only the administrator has<br>authority to change the<br>settings in the UEFI Setup<br>Utility Leave it blank and |
| System Mode State<br>Secure Boot State                                       | Setup<br>Disabled                                          | press enter to remove the password.                                                                                                    |
| Secure Boot                                                                  | [Disabled]                                                 |                                                                                                    |
| Intel(R) Platform Trust Technology                                           | [Disabled]                                                 | <pre>↔: Select Screen f1: Select Item Enter: Select +/-: Change Option F1: General Help F7: Discard Changes F9: Load UEFI Defaults F10: Save and Exit ESC: Exit</pre>             |
| Version 2 17 1249 Dr                                                         | puright (C) 2015 American M                                | edatrends Inc                                                                                                    |

#### Supervisor Password

Set or change the password for the administrator account. Only the administrator has the authority to change the settings in the UEFI Setup Utility. Leave it blank and press enter to remove the password.

#### User Password

Set or change the password for the user account .Users are unable to change the settings in the UEFI Setup Utility. Leave it blank and press enter to remove the password.

#### Secure Boot

Enable to support Windows 8 Secure Boot.

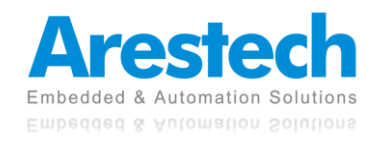

## **3.5 Boot Screen**

This section displays the available devices on your system for you to configure the boot settings and the boot priority.

| Aptio Setup Utility –<br>Main Advanced H/W Monitor Securi                | Copyright (C) 2015 American<br>ty Boot Exit | Megatrends, Inc.                                                                                                    |  |
|--------------------------------------------------------------------------|---------------------------------------------|----------------------------------------------------------------------------------------------------|--|
| Boot Option Priorities<br>Boot Option #1                                 | [SATA3_2: WDC<br>WD5000AAKX-22ERMA0 ]       | Sets the system boot order                                                                                                    |  |
| Hard Drive BBS Priorities                                                |                                             |                                                                                                    |  |
| Boot From Onboard LAN                                                    | [Disabled]                                  |                                                                                                    |  |
| Setup Prompt Timeout<br>Bootup Num–Lock<br>Boot Beep<br>Full Screen Logo | 1<br>[On]<br>[Disabled]<br>[Disabled]       |                                                                                                    |  |
| ▶ CSM(Compatibility Support Module)                                      |                                             | <pre>↔: Select Screen 14: Select Item Enter: Select +/-: Change Option F1: General Help F7: Discard Changes F9: Load UEFI Defaults F10: Save and Exit ESC: Exit</pre> |  |
| Version 2.17.1249. Copyright (C) 2015 American Megatrends, Inc.          |                                             |                                                                                                    |  |

#### Boot From Onboard LAN

Use this item to enable or disable the Boot From Onboard LAN feature.

#### Setup Prompt Timeout

This shows the number of seconds to wait for setup activation key. 65535(0XFFFF) means indefinite waiting.

#### Bootup Num-Lock

If this item is set to [On], it will automatically activate the Numeric Lock function after bootup.

#### Boot Beep

Select whether the Boot Beep should be turned on or off when the system boots up. Please note that a buzzer is needed.

#### Full Screen Logo

Use this item to enable or disable OEM Logo. The default value is [Disabled].

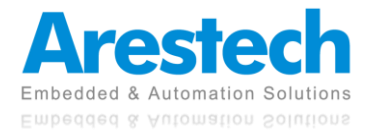

# **3.5.1 CSM (Compatibility Support Module)**

| Aptio Setup Utility                                                                        | - Copyright (C) 2015 Amer<br>Boot                            | rican Megatrends, Inc.                                                                                                    |
|--------------------------------------------------------------------------------------------|--------------------------------------------------------------|----------------------------------------------------------------------------------------------------|
| CSM<br>Launch PXE OpROM Policy<br>Launch Storage OpROM Policy<br>Launch Video OpROM Policy | [Enabled]<br>[Legacy only]<br>[Legacy only]<br>[Legacy only] | Enable to launch the<br>Compatibility Support Module.<br>If you are using Windows 8 or<br>later versions 64-bit UEFI and<br>all of your devices support<br>UEFI, you may also disable CSM<br>for faster boot speed.<br>+>: Select Screen<br>14: Select Item<br>Enter: Select<br>+/-: Change Option<br>F1: General Help<br>F7: Discard Changes<br>F9: Load UEFI Defaults<br>F10: Save and Exit<br>ESC: Exit |
| Version 2.17.1249.                                                                         | Copyright (C) 2015 Americ                                    | an Megatrends, Inc.                                                                                                    |

#### CSM

Enable to launch the Compatibility Support Module. Please do not disable it unless you're running a WHCK test. If you are using Windows<sup>®</sup> 8 64-bit and all your devices support UEFI, you may also disable CSM for faster **boot speed**.

#### Launch PXE OpROM Policy

Select [UEFI only] to run those that support UEFI option ROM only. Select [Legacy only] to run those that support legacy option ROM only. Select [Do not launch] to not execute both legacy and UEFI option ROM.

#### Launch Storage OpROM Policy

Select [UEFI only] to run those that support UEFI option ROM only. Select [Legacy only] to run those that support legacy option ROM only. Select [Do not launch] to not execute both legacy and UEFI option ROM.

#### Launch Video OpROM Policy

Select [UEFI only] to run those that support UEFI option ROM only. Select [Legacy only] to run those that support legacy option ROM only. Select [Do not launch] to not execute both legacy and UEFI option ROM.

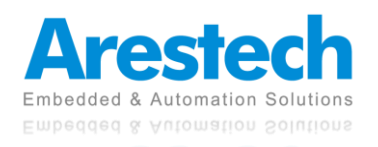

## **3.6 Exit Screen**

| Aptio Setup Utility – Copyright (C) 2012 American<br>Main Advanced H/W Monitor Boot Security <mark>Exit</mark>                        | Megatrends, Inc.                                                                                                    |
|----------------------------------------------------------------------------------------------------|----------------------------------------------------------------------------------------------------|
| Save Changes and Exit<br>Discard Changes and Exit<br>Discard Changes<br>Load UEFI Defaults<br>Launch EFI Shell from filesystem device | Exit system setup after saving<br>the changes.<br>F10 key can be used for this<br>operation.                                                                                                    |
|                                                                                                    | <pre>↔: Select Screen<br/>1↓: Select Item<br/>Enter: Select<br/>+/-: Change Option<br/>F1: General Help<br/>F7: Discard Changes<br/>F9: Load UEFI Defaults<br/>F10: Save and Exit<br/>ESC: Exit</pre> |
| Version 2.15.1234. Copyright (C) 2012 American M                                                                                      | egatrends. Inc.                                                                                                    |

#### Save Changes and Exit

When you select this option, following message will pop out: "Save configuration changes and exit setup?" Select [OK] to save the changes and exit the UEFI Setup Utility.

#### Discard Changes and Exit

When you select this option, following message will pop out: "Discard changes and exit setup?" Select [OK] to exit the UEFI Setup Utility without saving any changes.

#### Discard Changes

When you select this option, following message will pop out: "Discard changes?" Select [OK] to discard all changes.

#### Load UEFI Defaults

Load UEFI default values for all setup questions. F9 key can be used for this operation.

#### Launch EFI Shell from Filesystem Device

Attempt to Launch EFI Shell application (Shell64.efi) from one of the available filesystem devices.

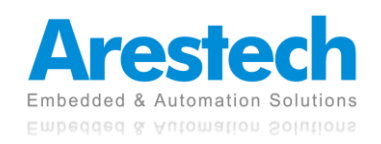